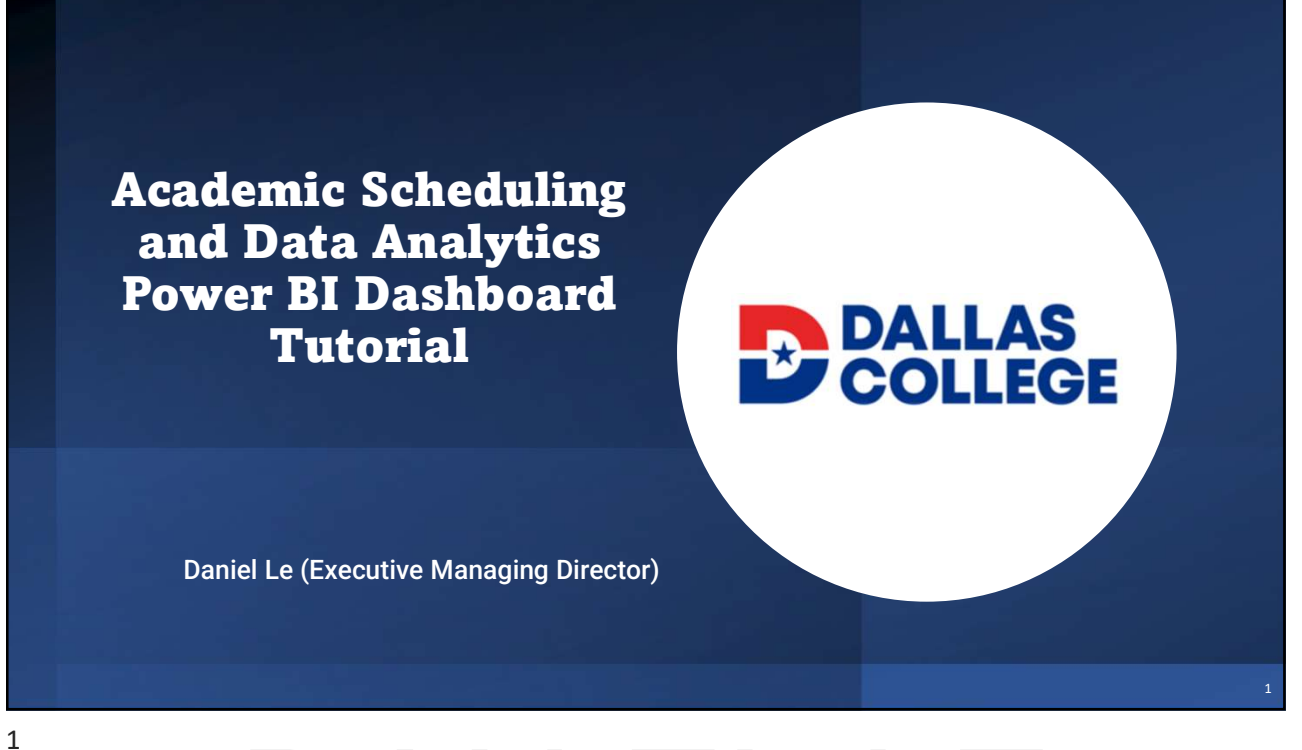

### DANIEL LE

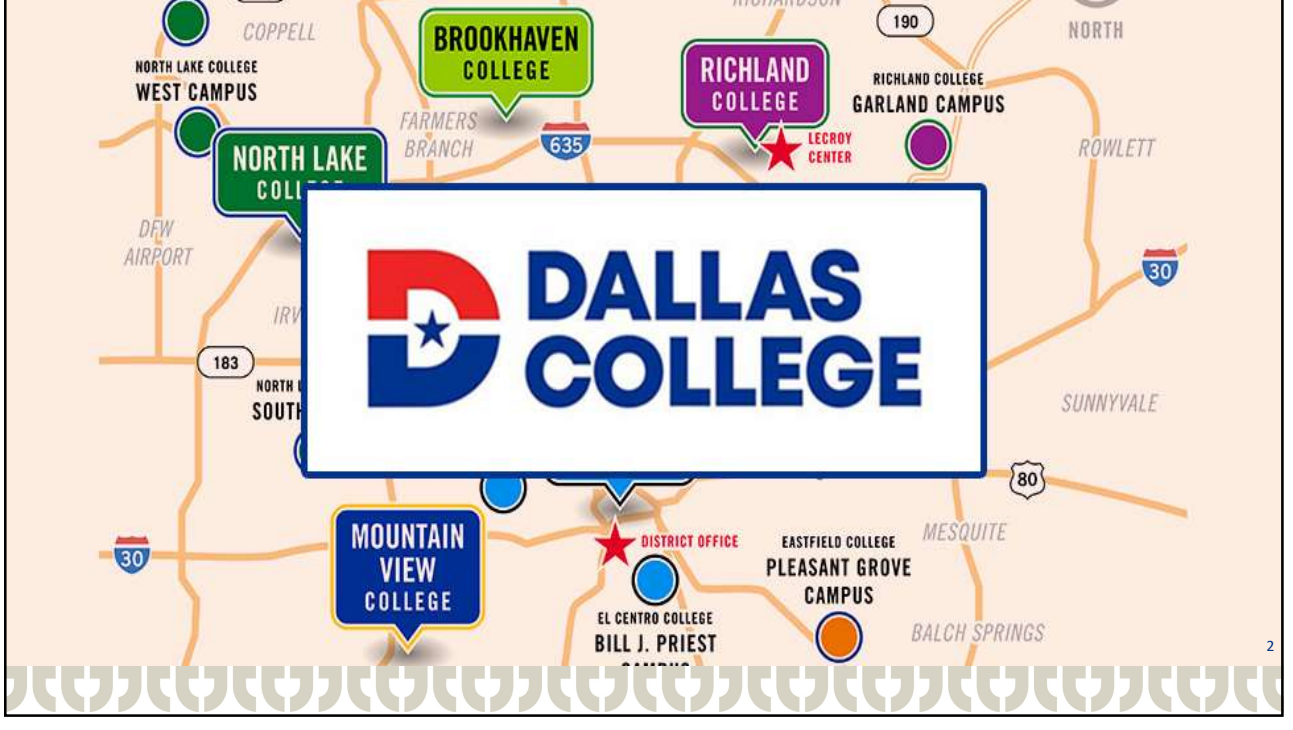

2

#### Welcome to ASDA!

This site provides insight into the credit schedule build and related institutional processes that rely on the timely delivery of an accessible and equitable course schedule for students and instructors.

Academic Scheduling and Data Analytics (ASDA), in collaboration with several Dallas College partners, develops scheduling management tools and processes to facilitate positive enrollment experiences for students and deliver relevant and reliable scheduling information to academic leaders and faculty to support their preparations for upcoming semesters. The result is a student-centric schedule that creates better outcomes for all stakeholders.

| <ul> <li>Academic Scheduling/Data Analytics (ASDA)</li> </ul> | Facilities Management                                         |
|---------------------------------------------------------------|---------------------------------------------------------------|
| Academic Leadership (Deans and Chairs)                        | Human Resources                                               |
| Continuing Education (Workforce Advancement)                  | Information Technology                                        |
| Curriculum Processing                                         | • Special Programs (Emeritus, Honors, IncludED, YearUp, etc.) |
| Educational Partnerships                                      | Student Services                                              |

Together Academic Scheduling and its partners pursue the continued development and delivery of:

- A student-centric course schedule with the adaptability to pivot toward contingencies and the flexibility to accommodate situational anomalies.
- Forward-looking processes that are cognizant of and adaptable to approaching industry shifts and institutional evolutions.
   An anying ment of heighteend responsiveness to both urgent and commencing insure that restrictingly accur within interdependent processes.
- An environment of heightened responsiveness to both urgent and commonplace issues that routinely occur within interdependent processes.

3

## DANIEL LE

#### **Objectives**

- The audience will learn the different reports and dashboards that the Academic Scheduling & Data Analytics department has created to inform school leadership about enrollment, faculty data, and readiness of the schedule.
- By the end of the presentation, participants will walk away with knowledge of how interactive dashboards can be applied to their own data-related communication objectives.

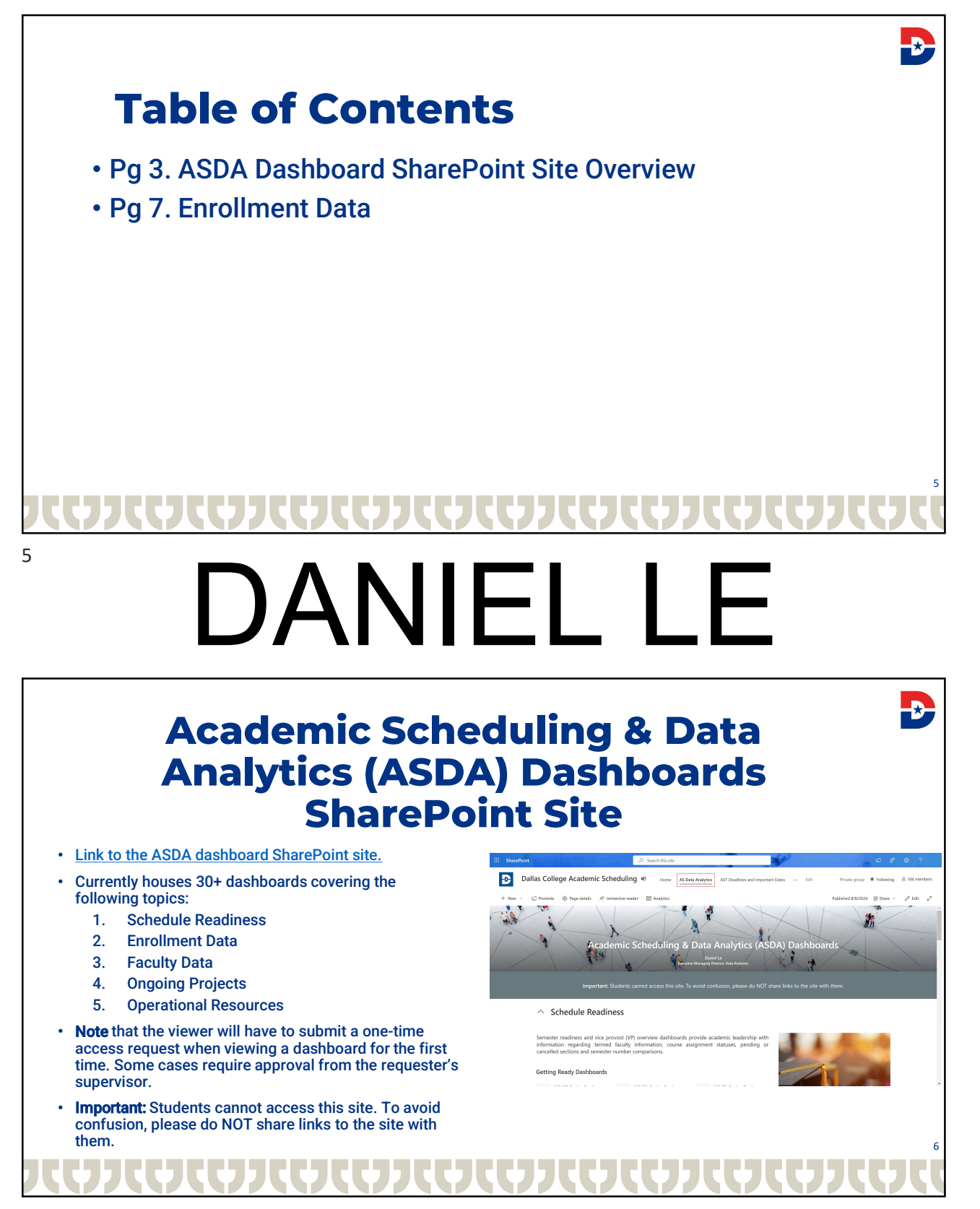

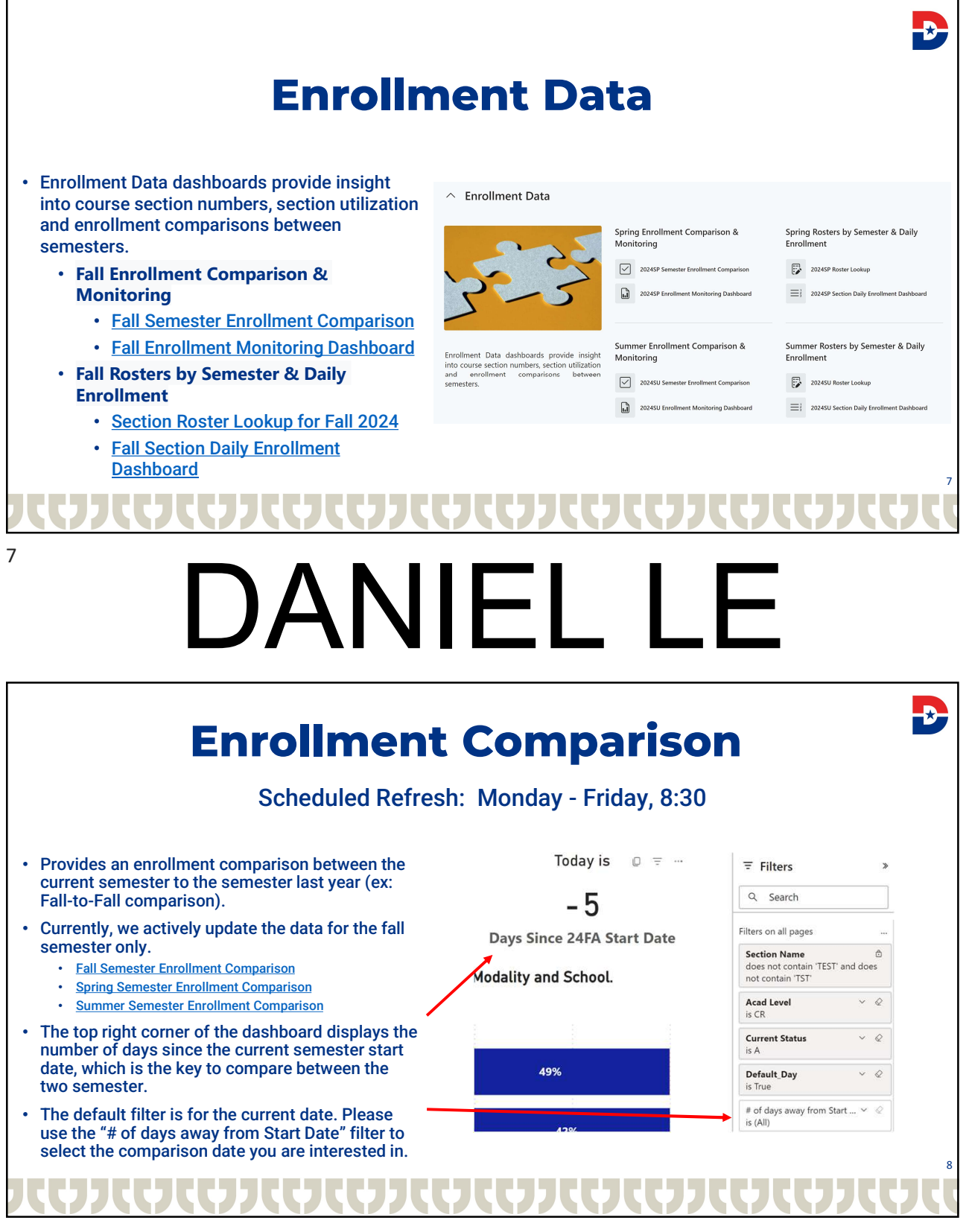

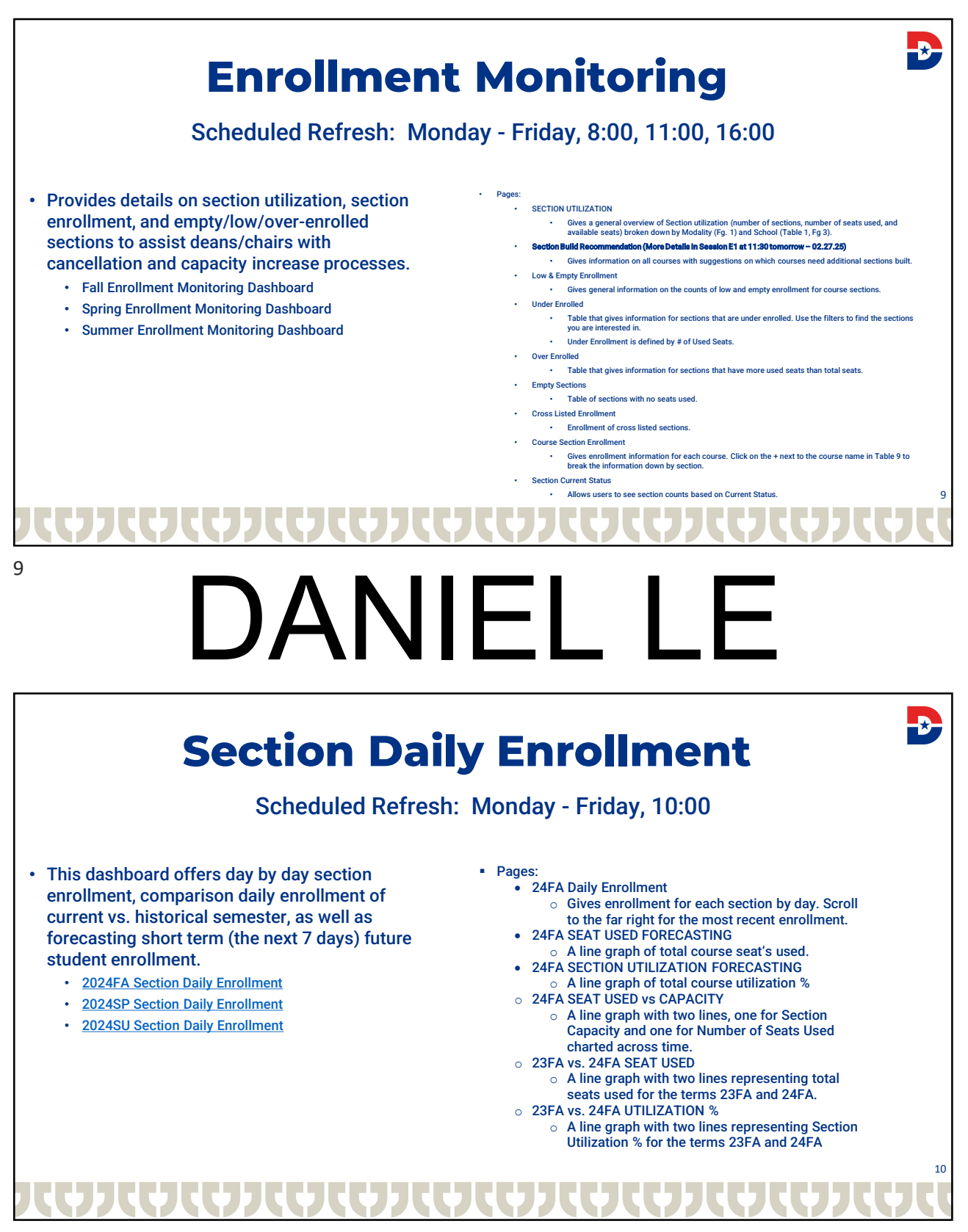

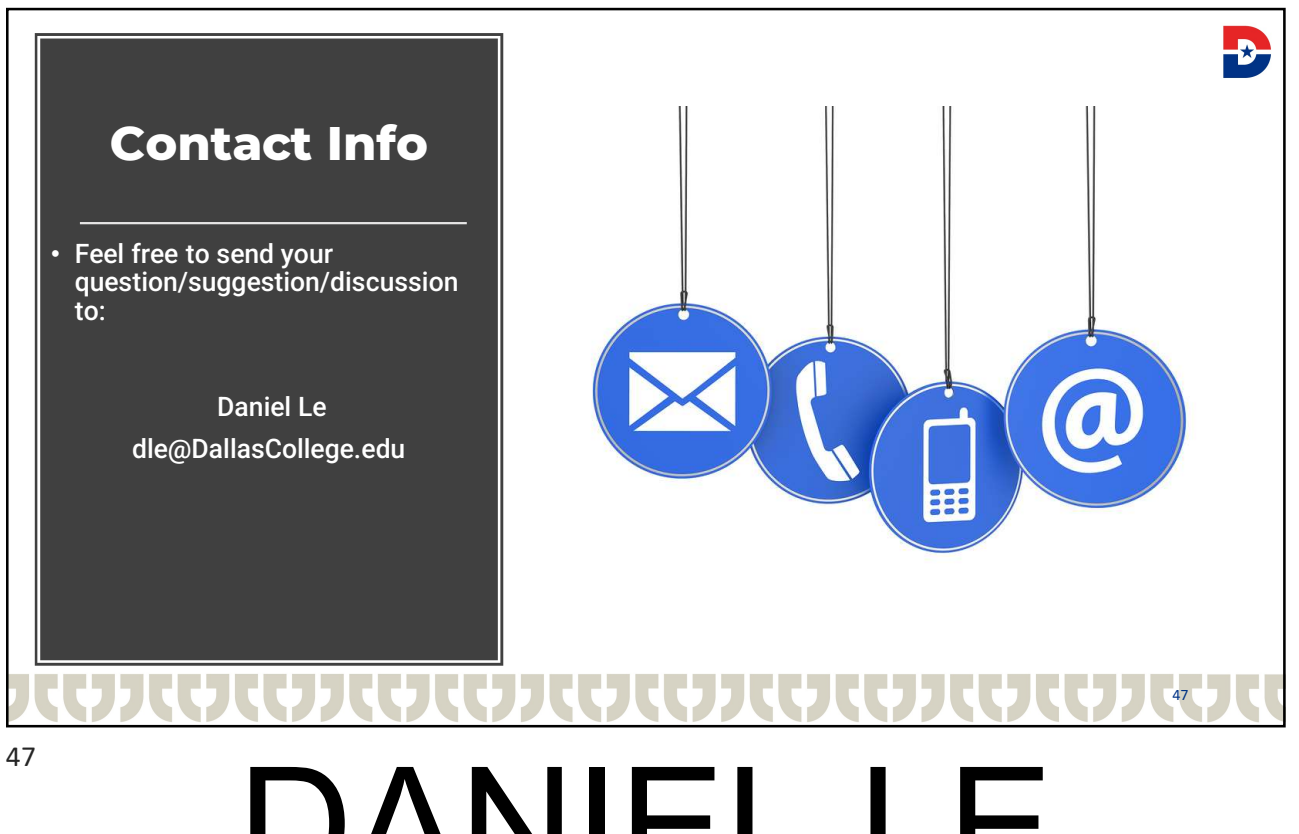

# DANIEL LE

Scan the QR code to complete the session survey.

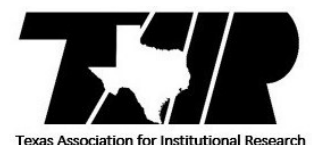

Annual Conference: February 25-28, 2025 Omni Hotel in Corpus Christi, TX

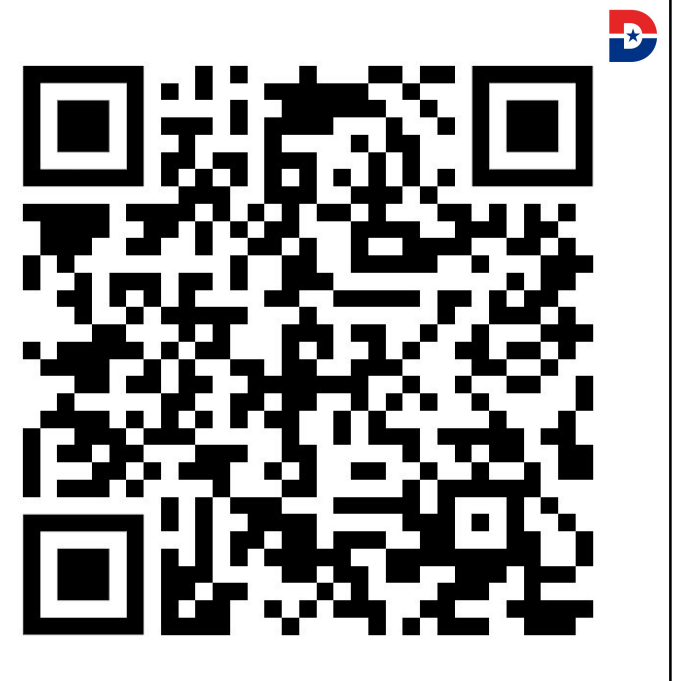

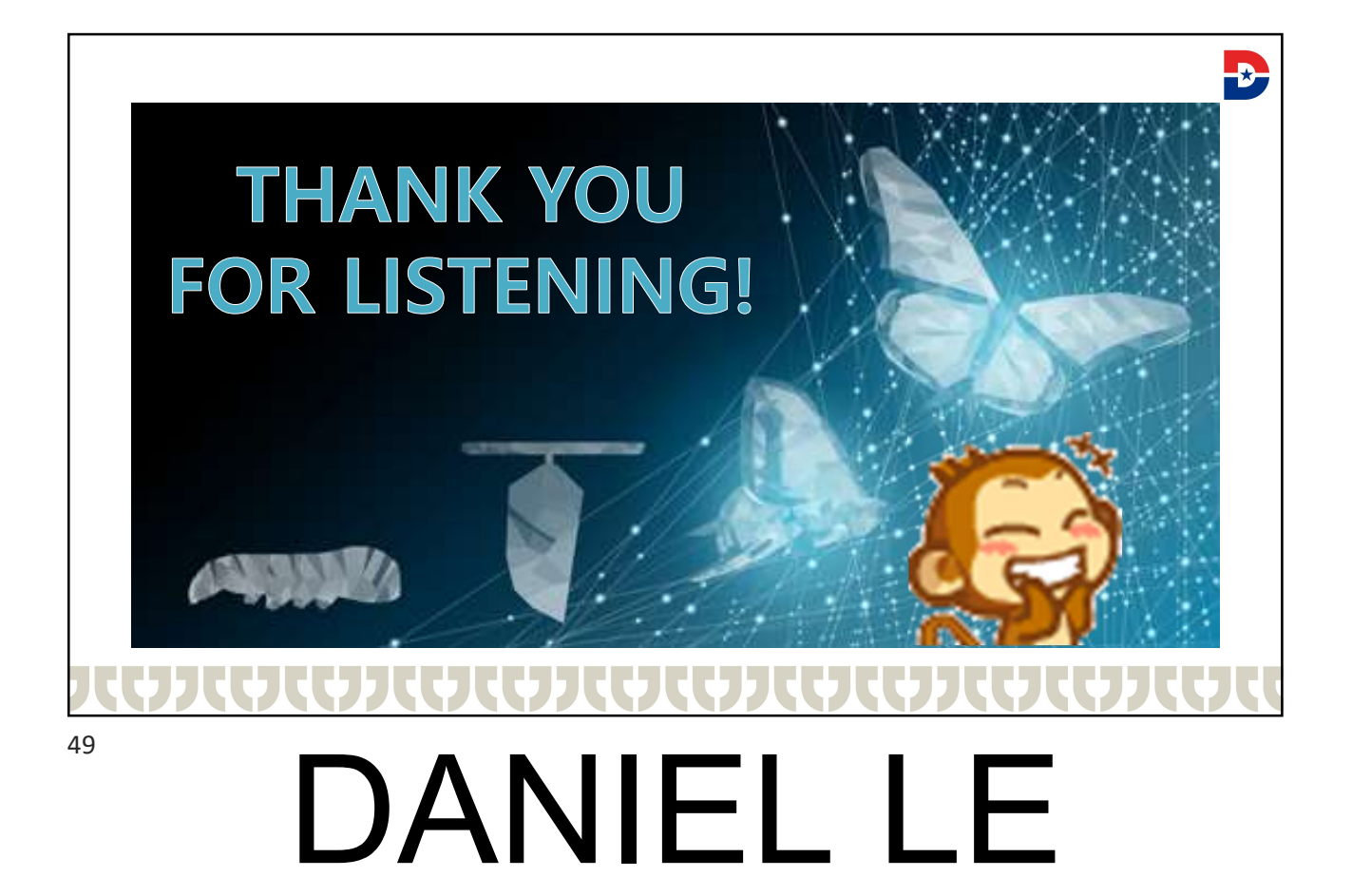